### HƯỚNG DẪN SỬ DỤNG TÍNH NĂNG MUA SẮM TRỰC TUYẾN SẢN PHẨM CỦA ĐỘI DÉP TRÊN HỆ SINH THÁI OPEN BANKING

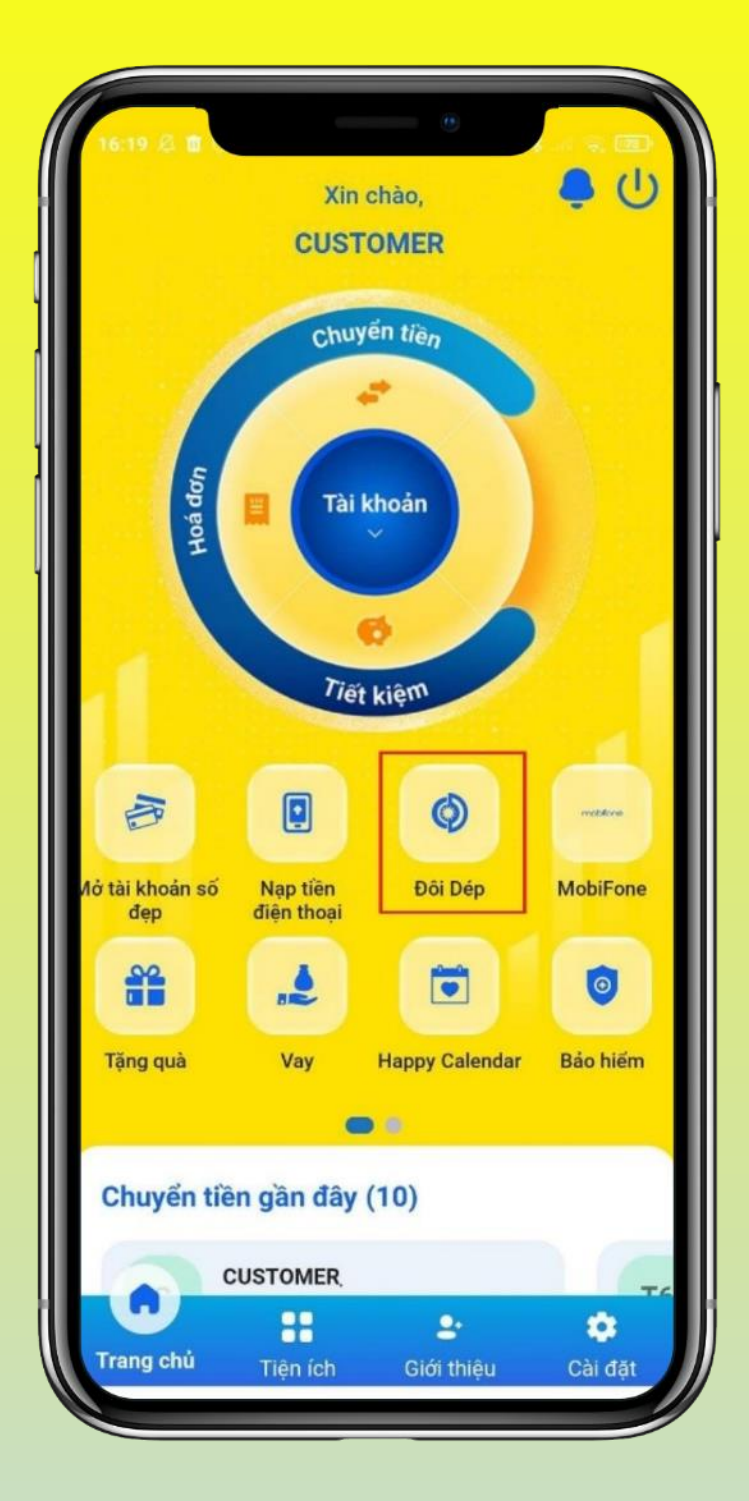

Bước 1: KH đăng nhập Open Banking, chọn "Đôi Dép"

| 14:30 2 0<br>X<br>DOIDEP<br>Không thể thiếu nhau                                                                                                    | 18:03 Ø #                                                      |
|----------------------------------------------------------------------------------------------------|----------------------------------------------------------------|
| SDT hoặc Email                                                                                                    | Vui lòng điền thông tin<br>để trở thành thành viên của Doi Dep |
| Mật khẩu                                                                                                    | Số điện thoại*                                                 |
|                                                                                                    | Ho.                                                            |
| ĐĂNG NHẬP                                                                                                    | Tên*                                                           |
| Quên mật khẩu? Đăng ký                                                                                                    | Mật khẩu*                                                      |
| * Quý khách chỉ cần đặng nhập lần đầu tiên. Hệ thống sẽ                                                                                                    | Ngày sinh                                                      |
| tự động đăng nhập cho các lần tiếp theo.<br>* Đây là dịch vụ hơn tác giữa Ngân hàng TMCP Nam Á                                                                            | Email                                                          |
| (Nam A Bank) và Công tự CP Sandals (Đôi Đép). Thông tin<br>dịch vụ được cung cấp bởi Đôi Đép. Mọi vấn để liên quan<br>đấn hàng bảo dịch vụ sẽ do Đội Đép, chủ trách phiếm | 789, Lam Sơn, Hưng Yên, Hưng Yên                               |
| uên năng hoa, dịch vụ sẽ do Đội Đếp chịu trách nhiệm.                                                                                                    | 🕢 Nhận VAT                                                     |
|                                                                                                    | Chưa xác định () Nam () Nữ                                     |
|                                                                                                    | Đã có tài khoản? Đãng nhập ngay                                |

Bước 2: Nhập thông tin thành viên Đôi Dép để đăng nhập hoặc "Đăng ký" nếu chưa có tài khoản. \*Khách hàng chỉ cần đăng nhập lần đầu tiên, hệ thống sẽ tự động đăng nhập cho các lần tiếp theo.

### HƯỚNG DÃN SỬ DỤNG TÍNH NĂNG MUA SẮM TRỰC TUYẾN SẢN PHẨM CỦA ĐÔI DÉP TRÊN HỆ SINH THÁI OPEN BANKING

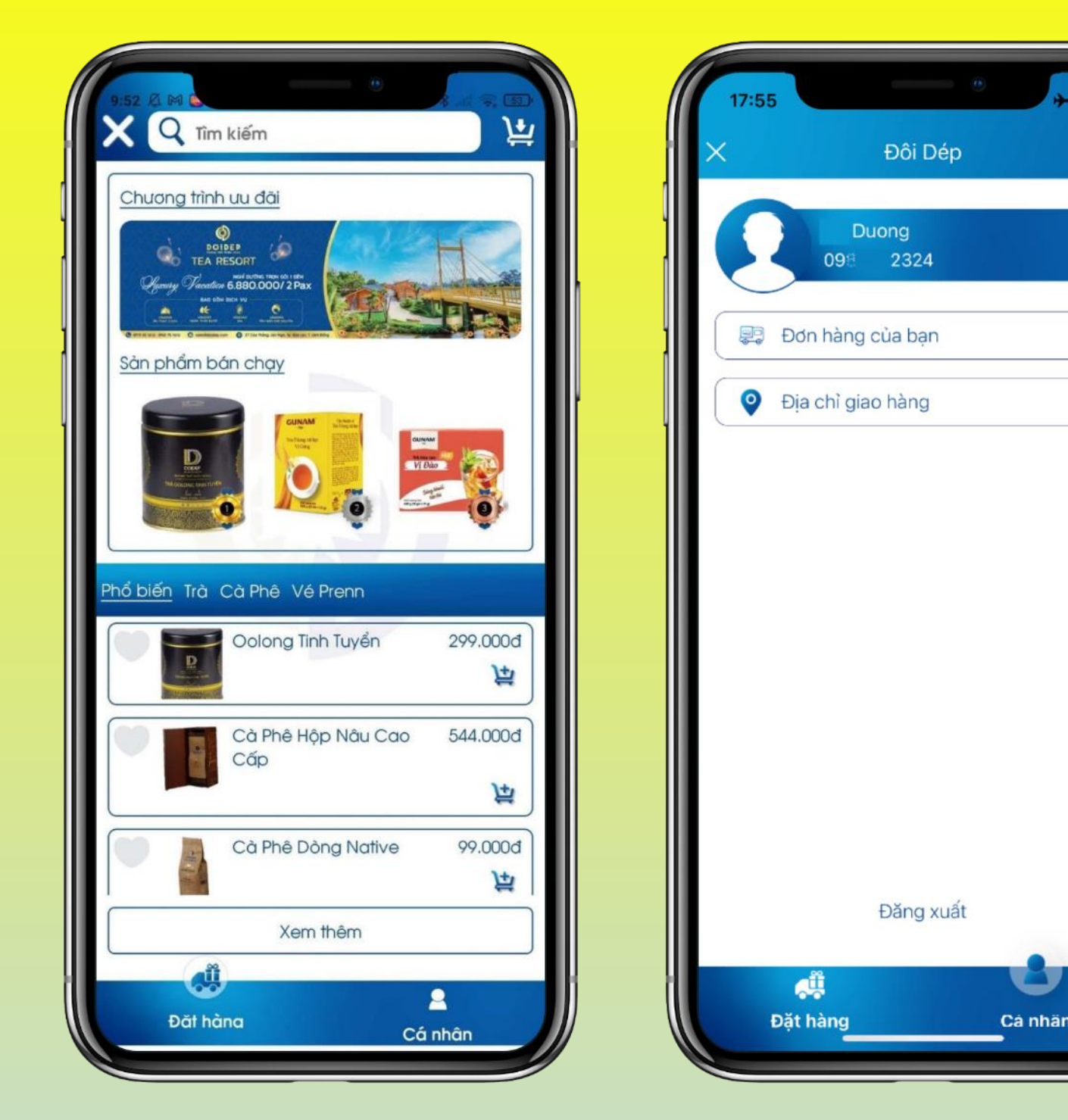

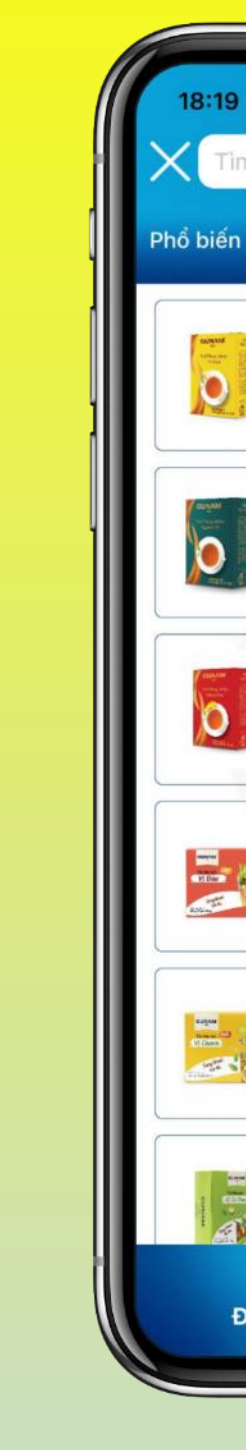

**Bước 4:** KH lựa chọn sản phẩm theo phân loại. Nhấn vào sản phẩm bất kỳ để xem chi tiết thông tin và đặt hàng.

**Bước 3:** Đăng nhập thành công, chuyển đến màn hình của App Đôi Dép:

- Tab Đặt hàng: hiển thị các sản phẩm và Chương trình ưu đãi
- Tab Cá nhân: hiển thị các chức năng xem đơn hàng, địa chỉ và Đăng xuất tài khoản

Chọn Icon X: trở về trang chủ Open Banking.

| •                               | → ⇒ =         |
|---------------------------------|---------------|
| kiếm                            | 臣             |
| Trà Cà Phê Vé Prenn             |               |
| Trà Ô Long Túi Lọc<br>Vị Gừng   | 37.000đ       |
| Trà Ô Long Túi Lọc<br>Nguyên Vị | 37.000đ<br>)낯 |
| Trà Ô Long Túi Lọc<br>Hương Đào | 37.000d<br>)独 |
| Trà hòa tan Vị Đào              | 38.000d       |
| Trà hòa tan<br>Vị Chanh         | 38.000d       |
| Trà hòa tan Vị<br>Bí Đao        | 38.000d<br>)  |
| ít hàng C                       | A nhân        |

# HƯỚNG DÃN SỬ DỤNG TÍNH NĂNG MUA SẮM TRỰC TUYẾN SẢN PHẨM CỦA ĐỘI DÉP TRÊN HỆ SINH THÁI OPEN BANKING

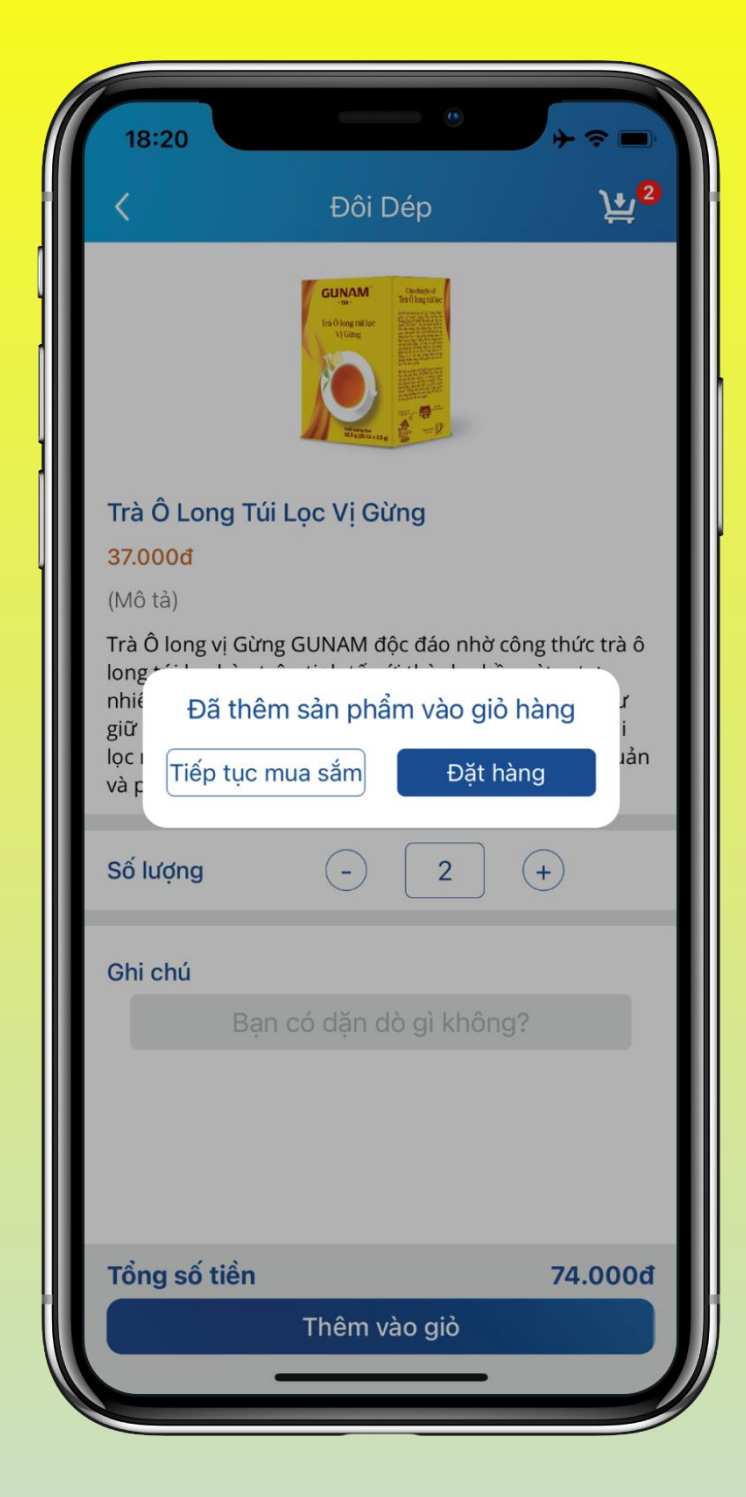

Bước 5: Nhập số lượng hàng mong muốn và nhấn chọn "Thêm vào giỏ"

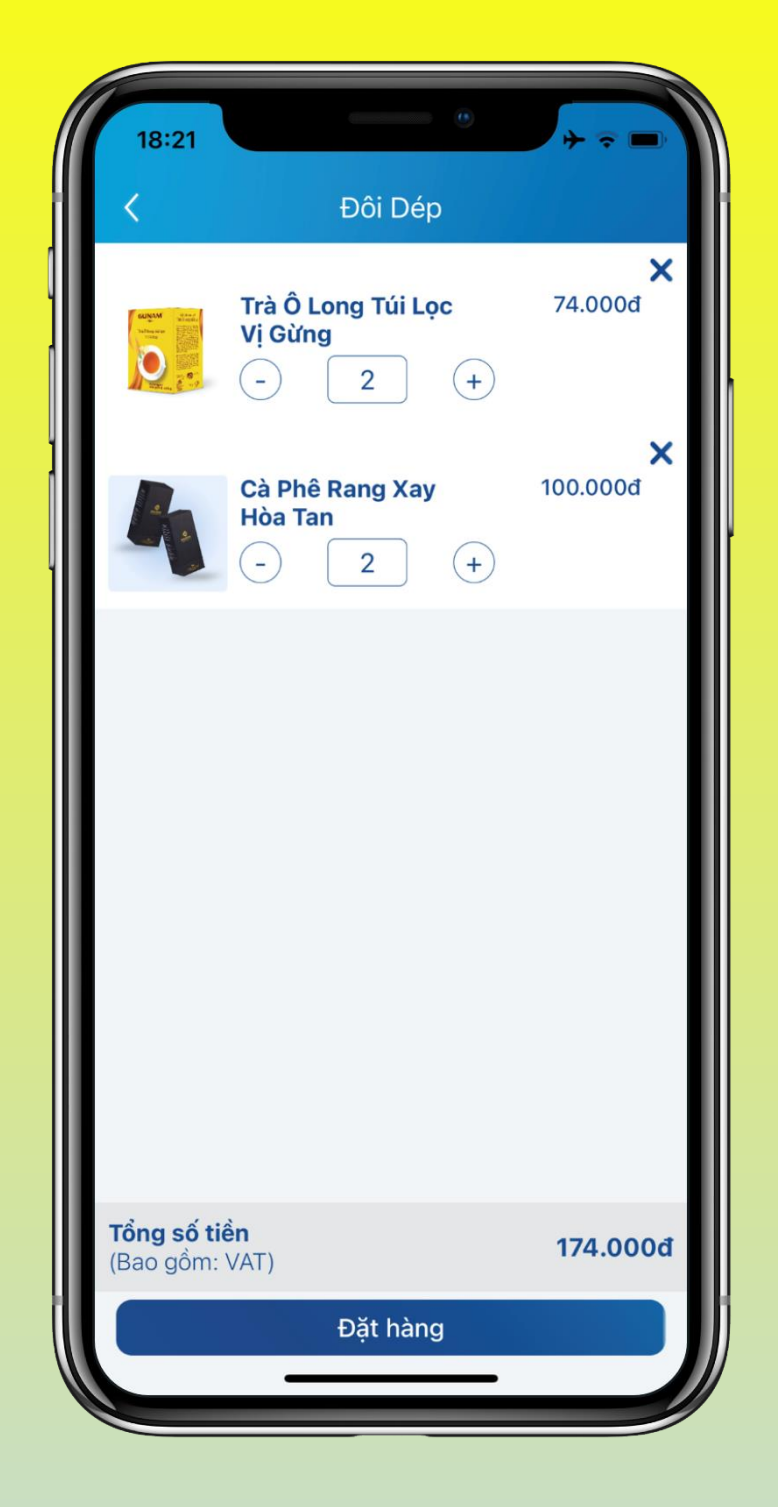

Bước 6: Tại màn hình giỏ hàng, KH có thể tăng/giảm hoặc xóa sản phẩm đã chọn > Đặt hàng

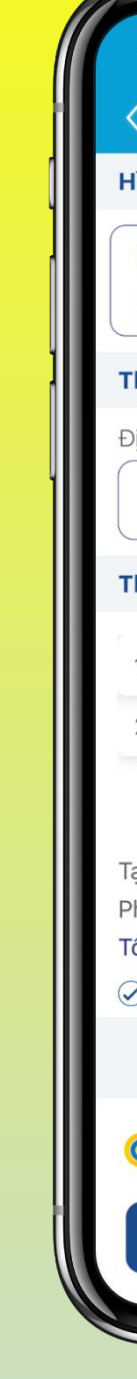

| 18:21                                                                                          | + ≎ ■                               |
|------------------------------------------------------------------------------------------------|-------------------------------------|
| 🕻 🛛 Xác nhận đơn hàng                                                                          |                                     |
| lình thức mua hàng                                                                             |                                     |
| 🥑 Giao tận nơi                                                                                 |                                     |
| Nhận tại cửa hàng                                                                              |                                     |
| rhông tin người nhận                                                                           |                                     |
| Dịa chỉ nhận hàng                                                                              |                                     |
| Nhập để thêm địa chỉ mới                                                                       | Thay đổi                            |
| rhông tin đơn hàng                                                                             |                                     |
| 1. Trà Ô Long Túi Lọc Vị Gừng x2                                                               | 74.000đ                             |
| 2. Cà Phê Rang Xay Hòa Tan x2                                                                  | 100.000đ                            |
| 「ạm tính<br>Phí vận chuyển Chính sách<br>Γổng cộng (4 món)<br>✔ Xuất hoá đơn? <u>Thông tin</u> | 174.000đ<br>vận chuyển①<br>174.000đ |
|                                                                                                |                                     |
| C Thanh toán qua<br>Open Banking                                                               | ưu đãi                              |
| Đặt món: 174.000đ                                                                              |                                     |
|                                                                                                |                                     |

Bước 7: KH kiểm tra địa chỉ nhận hàng và thông tin đơn hàng > Đặt món

# HƯỚNG DĨN SỬ DỤNG TÍNH NĂNG MUA SẮM TRỰC TUYẾN SẢN PHẨM CỦA ĐÔI DÉP TRÊN HỆ SINH THÁI OPEN BANKING

| XÁC NHẬN THÔNG                     | TIN GIAO DỊCH    |
|------------------------------------|------------------|
| Tài khoản nguồn                    |                  |
| 098 2324<br><b>315.073.989 VND</b> | ~ ·              |
| Thông tin đơn hàng                 |                  |
| Loại dịch vụ                       | Mua sắm hàng hóa |
| Nhà cung cấp                       | Đôi Dép          |
| Tên khách hàng                     | Nguyên Nguyên    |
| Số điện thoại                      | 090000003        |
| Mã đơn hàng                        | 220817182580D6   |
| Số tiền thanh toán                 | 174.000 VND      |
| Phí dịch vụ (+VAT)                 | 0 VND            |
| Ưu dãi                             | 0 VND            |
| Tổng số tiền                       | 174.000 VND      |
| Phương thức xác thực               | SMS OTP          |
| XÁC NI                             | Hận              |

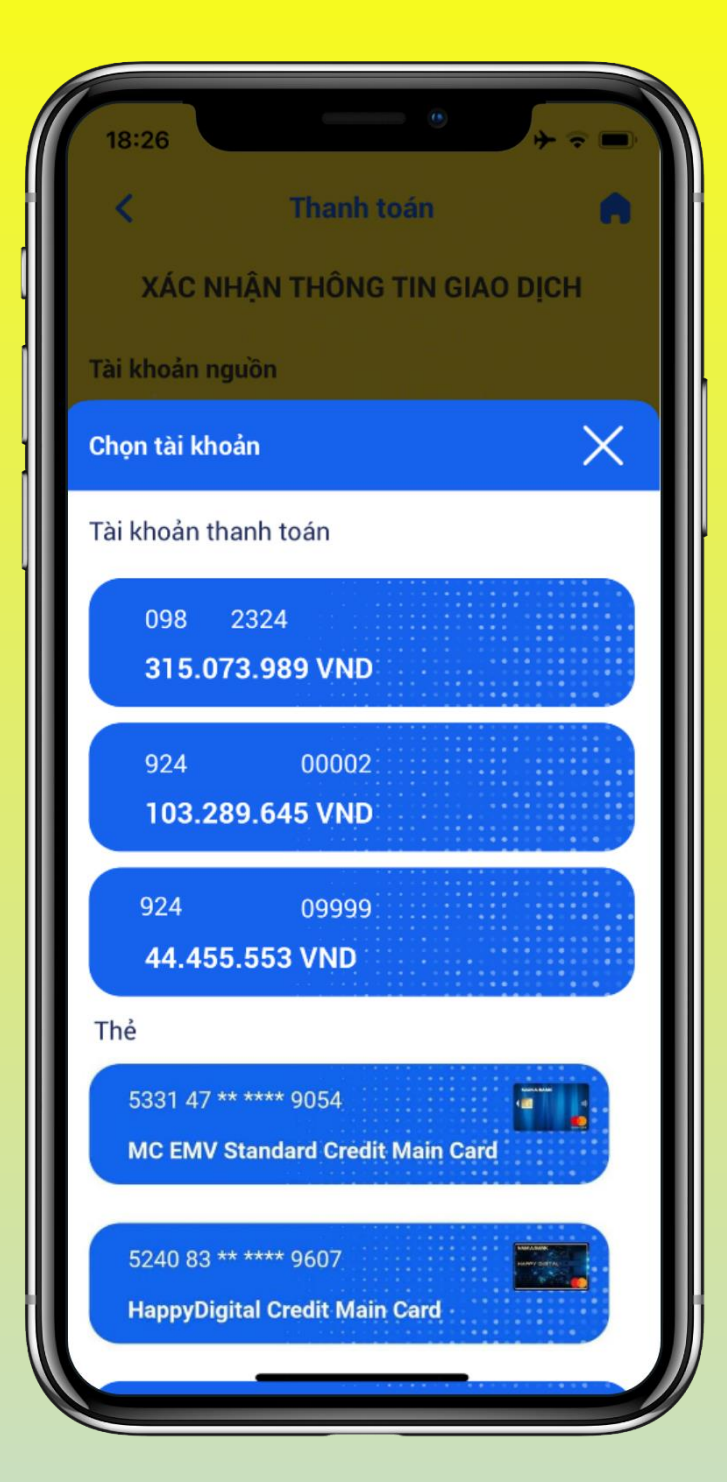

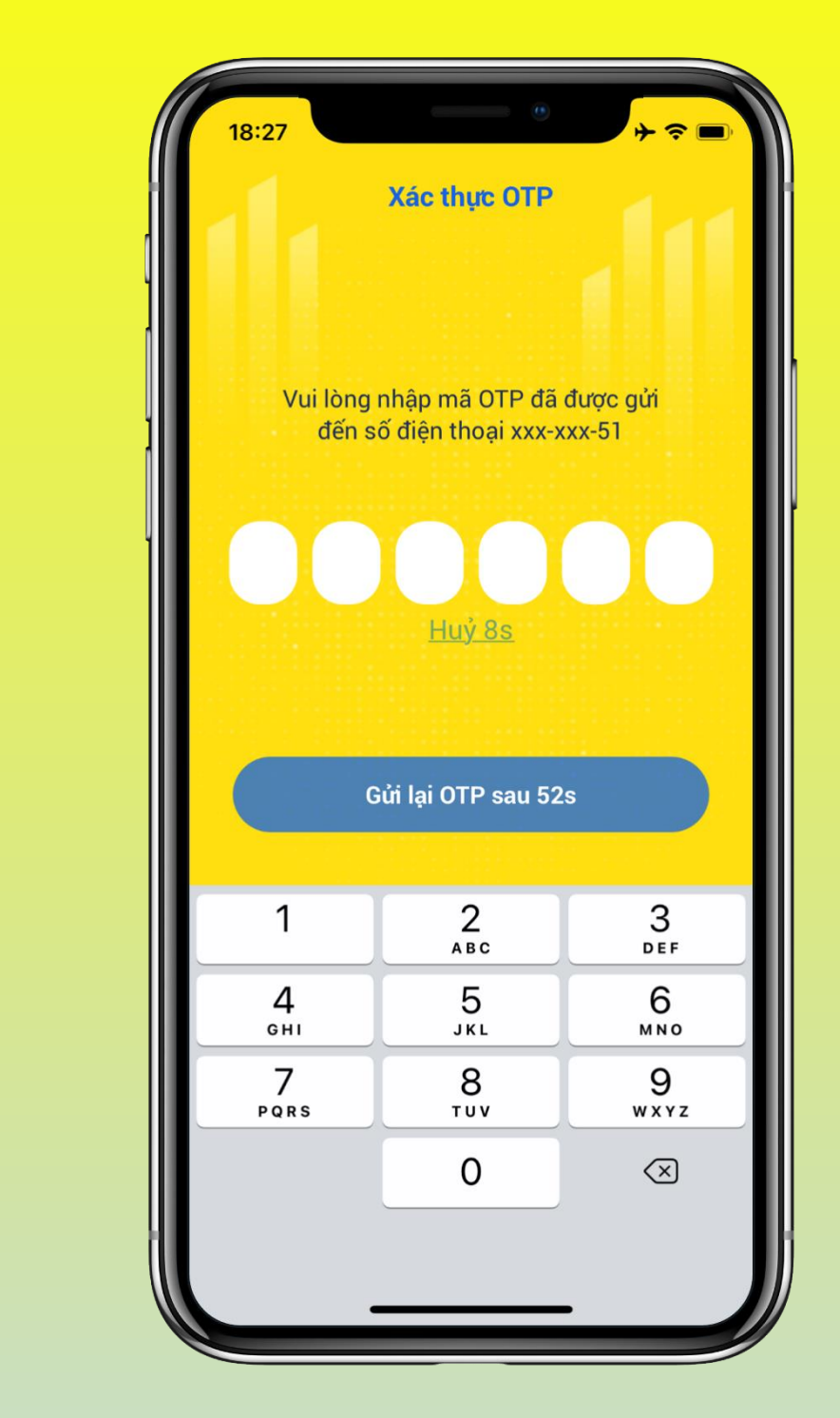

**Bước 8:** KH kiểm tra thông tin giao dịch > Chọn tài khoản nguồn là Tài khoản thanh toán hoặc Thẻ tín dụng Nam A Bank > Xác nhận

Bước 9: KH xác thực giao dịch bằng phương thức SMS OTP hoặc Soft OTP

# HƯỚNG DẪN SỬ DỤNG TÍNH NĂNG MUA SẮM TRỰC TUYẾN SẢN PHẨM CỦA ĐỘI DÉP TRÊN HỆ SINH THÁI OPEN BANKIN

| Thanh               | toán hoá đơn <                                            |
|---------------------|-----------------------------------------------------------|
| GIAO DICH<br>928DP0 | THÀNH CÔNG                                                |
| Thời gian giao dịch | 17/08/2022 18:27                                          |
| Tài khoản nguồn<br> | CUSTOMER<br>928 ******* 09999 ⊚<br>- Ngan Hang TMCP Nam A |
| Loại dịch vụ        | Mua sắm hàng hóa                                          |
| Nhà cung cấp        | Đôi Dép                                                   |
| Tên khách hàng      | NguyÃ <sup>a</sup> n NguyÃ <sup>a</sup> n                 |
| Số điện thoại       | 090000003                                                 |
| Mã đơn hàng         | 220817182580D6                                            |
| Số tiền thanh toán  | 174.000 VND                                               |
| Phí dịch vụ (+VAT)  | 0 VND                                                     |
| Ưu dãi              | 0 VND                                                     |
| Tổng số tiền        | 174.000 VND                                               |
| 🔒 Trang chủ         | Xem đơn hàng                                              |

Bước 10: Hệ thống trả kết quả giao dịch

- Chọn Trang chủ: chuyển đến trang chủ Open Banking
- Chọn Xem đơn hàng: chuyển đến Đơn hàng của bạn trên Đôi Dép

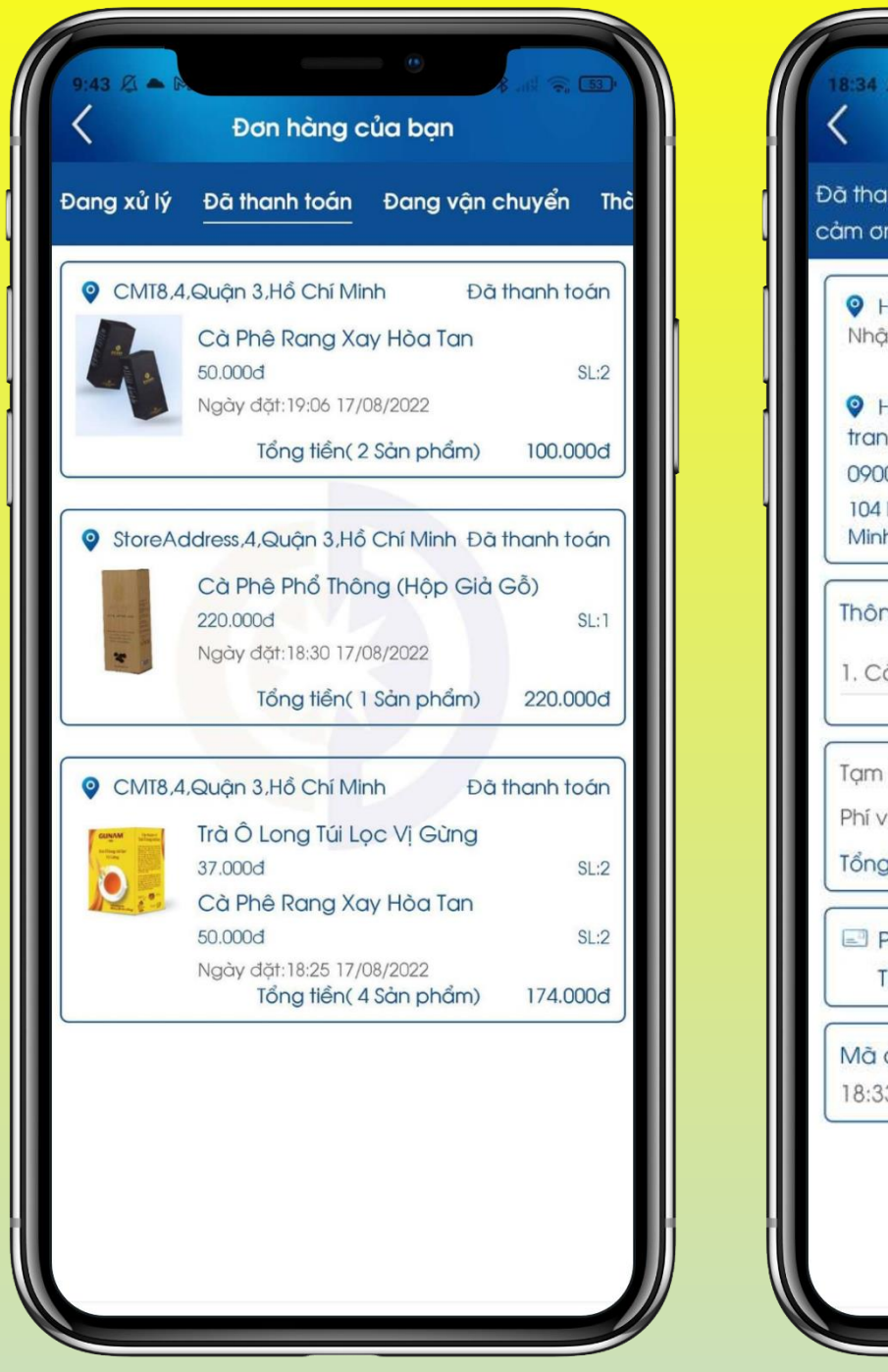

Bước 11: Thanh toán thành công, đơn hàng được cập nhật trạng thái "Đã thanh toán". Nhấn chọn đơn hàng bất kỳ để xem chi tiết thông tin đơn hàng.

| Dan hàng của tội   Inh toán   n bạn đã mua sắm tại Doidep   lĩnh thức mua hàng   Inh thức mua hàng   Inh don hàng   Inh đơn hàng   Inh 220.000d   Inh 220.000d   Inh 220.000d   Phương thức thanh toán   Inh toán qua Open Banking   Idon hàng: 22081718330C19   I 17/08/2022                                                                                                    | Đơn bằng của tậi                                                                                    |
|----------------------------------------------------------------------------------------------------|----------------------------------------------------------------------------------------------------|
| nh toán<br>n bạn đã mua sắm tại Doidep<br>finh thúc mua hàng<br>in tại của hàng 104 Nguyễn Du, Phuảng Bến<br>Nghé, Quận 1, Hồ Chí Minh<br>finh thúc mua hàng<br>0000004<br>Nguyễn Du, Phuảng Bến Nghé, Quận 1, Hồ Chí<br>n<br>ng tin đơn hằng<br>à Phê Phổ Thông (Hộp Giả Gỗ) x1 x220000<br>tính 220.000d<br>cận chuyển Chính sách vận chuyển ()<br>g tiền( 1 Sản phẩm) 220.000đ<br>Phương thức thanh toán<br>thanh toán qua Open Banking<br>đơn hàng: 22081718330C19<br>3 17/08/2022                                                                                                    | bon hang cua loi                                                                                    |
| finh thúc mua hàng<br>in tại của hàng 104 Nguyễn Du, Phuờng Bến<br>Nghé, Quận 1, Hồ Chí Minh   finh thúc mua hàng 0000004   Nguyễn Du, Phường Bến Nghé, Quận 1, Hồ Chí   n 10000004   Nguyễn Du, Phường Bến Nghé, Quận 1, Hồ Chí   n 2000004   ng tin đơn hàng   à Phê Phổ Thông (Hộp Giả Gỗ) x1   ng tiến (1 Sản phẩm) 220.000d   Phương thức thanh toán   rhanh toán qua Open Banking   đơn hàng: 22081718330C19   3 17/08/2022                                                                                                    | nh toán<br>n bạn đã mua sắm tại Doidep                                                              |
| finh thúc mua hàng   0000004   Nguyễn Du, Phường Bến Nghé, Quận 1, Hồ Chí   ng tin đơn hàng   à Phê Phổ Thông (Hộp Giả Gỗ) x1 x22000   tính 220.000đ   rận chuyển Chính sách vận chuyển (Ì)   g tiền(1 Sản phẩm) 220.000đ   Phương thức thanh toán   rhanh toán qua Open Banking   đơn hàng: 22081718330C19   3 17/08/2022                                                                                                    | <b>lĩnh thức mua hàng</b><br>In tại của hàng 104 Nguyễn Du, Phường Bến<br>Nghé, Quận 1, Hồ Chí Minh |
| ng tin đơn hàng<br>à Phê Phổ Thông (Hộp Giả Gỗ) x1 x220000<br>tính 220.000đ<br>rận chuyển Chính sách vận chuyển ()<br>g tiền( 1 Sản phẩm) 220.000đ<br>Phương thức thanh toán<br>Phương thức thanh toán | tĩnh thúc mua hàng<br>1<br>0000004<br>Nguyễn Du, Phường Bến Nghé, Quận 1, Hồ Chí<br>n               |
| tính 220.000d<br>rận chuyển Chính sách vận chuyển (j)<br>g tiền( 1 Sản phẩm) 220.000d<br>Phương thức thanh toán<br>rhanh toán qua Open Banking<br>đơn hàng: 22081718330C19<br>3 17/08/2022                                                                                                    | ng tin đơn hàng<br>à Phê Phổ Thông (Hộp Giả Gỗ) x1 x220000                                          |
| Phương thức thanh toán<br>Thanh toán qua Open Banking<br>đơn hàng: 22081718330C19<br>3 17/08/2022                                                                                                    | tính 220.000đ<br>rận chuyển Chính sách vận chuyển ()<br>g tiền( 1 Sản phẩm) 220.000đ                |
| đơn hàng: 22081718330C19<br>3 17/08/2022                                                                                                    | Phương thức thanh toán<br>'hanh toán qua Open Banking                                               |
|                                                                                                    | đơn hàng: 22081718330C19<br>3 17/08/2022                                                            |